# **Informatica** Modulo III – Analisi statistica dei dati con Excel

#### Dr. Ing. Cristian Zambelli a.a. 2019/2020

# Corso di Laurea Triennale in Economia

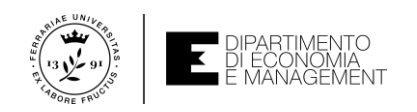

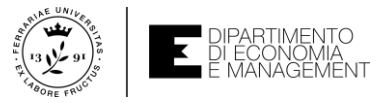

## Analisi statistica dei dati (...come mai Excel?)

- La statistica è l'arte e la scienza di raccogliere, analizzare, interpretare e presentare dati nell'intento di trasformarli in informazione utile (...ve lo dirà il Prof. Bonnini nel suo libro «Statistica per le scienze economiche e aziendali» e nel corso di Statistica nel vostro piano degli studi)
- L'avere a che fare con dati che provengono da elementi di una stessa famiglia (popolazione) impone di usare adeguate metodologie di analisi che prevedono descrittori e misure implementabili come formule o grafici
- Mmmhhh... Mi pare che ci sia un applicativo che dovrebbe aiutare in questa serie di procedure... è qualcosa che usa formule e grafici...
- È proprio lui: Excel!

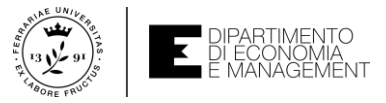

# Alcune definizioni utili nella statistica descrittiva

- La statistica descrittiva si occupa direttamente di riassumere e presentare l'informazione contenuta nei dati (cit. Prof. Bonnini)
- Le tecniche di statistica descrittiva consistono ad esempio in misure di sintesi che permettano di riassumere l'informazione essenziale attraverso pochi numeri che "comunichino" qualcosa che non era evidente con la semplice osservazione dei dati raccolti (sempre dal Prof. Bonnini)
- Quando si analizza un dato è necessario individuare una caratteristica di interesse su cui portare l'osservazione statistica → si parla di variabile
- Esempi di variabile:
  - Soddisfazione di un cliente rispetto ad un investimento eseguito
  - Stipendio medio di un CFO (Chief Financial Officer)
  - Valore sul mercato di una commodity (es. petrolio, cereali, carbone, ecc.)

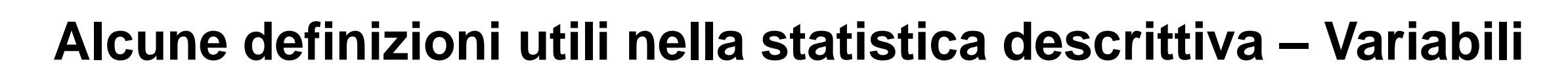

- Una variabile viene identificata come qualitativa se le sue modalità (i valori che può assumere) sono valori numerici e non misurabili (qualità appunto...)
  - Si dice che la variabile qualitativa è ordinale se le sue modalità sono passibili di un ordinamento (es. la soddisfazione di un cliente → poco, abbastanza, tanto)
  - Si dice che la variabile qualitativa è nominale se invece non è possibile stabilire un ordinamento delle sue modalità (es. nome di un bene → benzina, pane, latte)
- Una variabile viene identificata come quantitativa se le sue modalità sono numeri e quindi quantità misurabili
  - Se la variabile quantitativa prevede operazioni di conteggio su un numero finito di modalità allora si definisce discreta (es. numero di dipendenti di una piccola industria)
  - Se la variabile quantitativa può assumere un numero qualsiasi all'interno di un intervallo si definisce continua (es. stipendio medio di un impiegato)
- Ogni variabile viene quindi osservata su un insieme di unità statistiche e pertanto genera una distribuzione di valori o di modalità

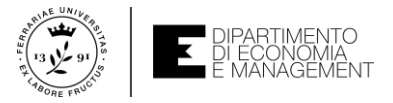

# Analisi dei dati qualitativi – Frequenze

- L'analisi di una variabile qualitativa per rappresentare un certo fenomeno inizia sempre con la valutazione della sua distribuzione
- Nella pratica si avrà a che fare con una tabella in cui la maggior parte delle modalità assunte dalla variabile si ripetono per una o più volte
- Per definizione, la distribuzione di frequenza di una data variabile è una tabella di sintesi che indica il numero di osservazioni per ciascuna modalità della variabile → Frequenza assoluta
- Tuttavia, per favorire l'interpretazione dei dati a volte conviene prendere in esame anche la distribuzione delle **frequenze relative** e **percentuali**
- Le prima indica la proporzione di osservazioni ascrivibili a ciascuna modalità, la seconda ne indica la percentuale

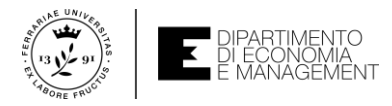

# Analisi di dati qualitativi in Excel – La funzione CONTA.SE

|    |          |                |                                |         | % • ÷                   | ese               | npio_dati     | qualitativi - Excel |                         |                                 | ¢         | istian Zambe |                                     | - 0                                 |   |   |
|----|----------|----------------|--------------------------------|---------|-------------------------|-------------------|---------------|---------------------|-------------------------|---------------------------------|-----------|--------------|-------------------------------------|-------------------------------------|---|---|
| Fi | ile Hon  | me Ins         | erisci Dise                    | gno La  | yout di pagina Fo       | rmule Dati        | Revis         | ione Visualizza     | Compo                   | nenti aggiunti                  | /i Gui    | da 🔎 D       | immi                                | ß                                   | P |   |
|    |          | Calibri<br>G C | • 11<br><u>5</u> •   <u></u> • | • A* A* | ≡≡∎ ≫.<br>≡≡≡⊡⊡         | êb Gene<br>∰ ▼  ▼ | rale<br>% 000 | Formatta:           | ione Forma<br>ale * tab | tta come Stili<br>eella * cella | Eli<br>Fo | rmato •      | ∑ - A<br>J Z<br>Ordin<br>Ø - filtra | 7<br>a e Trova e<br>a * seleziona * |   |   |
|    | ppunti   |                | Carattere                      |         |                         | 1911              | Numeri        | Tar I               | Still                   |                                 |           |              | MO                                  | unica                               |   | î |
| 2  |          | • E            | $\times \checkmark f_x$        | =CON    | FA.SE(\$A\$2:\$A\$27;C2 |                   |               |                     |                         |                                 |           |              |                                     |                                     |   | ۲ |
| d  | Α        | в              | С                              | U.      |                         | F                 |               | G                   | н                       | 1                               | J         | K            | L                                   | м                                   | N | A |
|    | Bene     |                | Tipo di bene                   |         | Frequenza assoluta      | Frequenza rel     | ativa Fr      | equenza percentua   | le                      |                                 |           |              |                                     |                                     |   |   |
|    | Petrolio |                | Petrolio                       |         | 10                      |                   | 0,38          | 38,4                | 5%                      |                                 |           |              |                                     |                                     |   |   |
|    | Cereali  |                | Latte                          |         |                         | 5                 | 0,23          | 23,0                | 3%                      |                                 |           |              |                                     |                                     |   |   |
|    | Latte    |                | Cereali                        |         | 3                       | 8                 | 0,12          | 11,5                | 1%                      |                                 |           |              |                                     |                                     |   |   |
|    | Petrolio |                | Pasta                          |         |                         | 2                 | 0,08          | 7,6                 | 9%                      |                                 |           |              |                                     |                                     |   |   |
|    | Cereali  |                | Tessuto                        |         | 4                       | L                 | 0,15          | 15,3                | 3%                      |                                 |           |              |                                     |                                     |   |   |
|    | Latte    |                | Ferro                          |         | 1                       |                   | 0,04          | 3,8                 | 5%                      |                                 |           |              |                                     |                                     |   |   |
|    | Cereali  |                |                                |         |                         |                   |               |                     |                         |                                 |           |              |                                     |                                     |   |   |
|    | Petrolio |                |                                | Totale  | 26                      | ō                 |               |                     |                         |                                 |           |              |                                     |                                     |   |   |
| )  | Petrolio |                |                                |         |                         |                   |               |                     |                         |                                 |           |              |                                     |                                     |   |   |
|    | Petrolio |                |                                |         |                         |                   |               |                     |                         |                                 |           |              |                                     |                                     |   |   |
| 2  | Pasta    |                |                                |         |                         |                   |               |                     |                         |                                 |           |              |                                     |                                     |   |   |
| 3  | Latte    |                |                                |         |                         |                   |               |                     |                         |                                 |           |              |                                     |                                     |   |   |
| L  | Pasta    |                |                                |         |                         |                   |               |                     |                         |                                 |           |              |                                     |                                     |   |   |
| 5  | Petrolio |                |                                |         |                         |                   |               |                     |                         |                                 |           |              |                                     |                                     |   |   |
| 1  | Tessuto  |                |                                |         |                         |                   |               |                     |                         |                                 |           |              |                                     |                                     |   |   |
| ŕ  | Petrolio |                |                                |         |                         |                   |               |                     |                         |                                 |           |              |                                     |                                     |   |   |
| 1  | Petrolio |                |                                |         |                         |                   |               |                     |                         |                                 |           |              |                                     |                                     |   |   |
| 9  | Tessuto  |                |                                |         |                         |                   |               |                     |                         |                                 |           |              |                                     |                                     |   |   |
| )  | Latte    |                |                                |         |                         |                   |               |                     |                         |                                 |           |              |                                     |                                     |   |   |
| 1  | Latte    |                |                                |         |                         |                   |               |                     |                         |                                 |           |              |                                     |                                     |   |   |
| 2  | Tessuto  |                |                                |         |                         |                   |               |                     |                         |                                 |           |              |                                     |                                     |   |   |
| ĺ  | Tessuto  |                |                                |         |                         |                   |               |                     |                         |                                 |           |              |                                     |                                     |   |   |
| ł  | Petrolio |                |                                |         |                         |                   |               |                     |                         |                                 |           |              |                                     |                                     |   |   |
|    | Ferro    |                |                                |         |                         |                   |               |                     |                         |                                 |           |              |                                     |                                     |   |   |
| 5  | Petrolio |                |                                |         |                         |                   |               |                     |                         |                                 |           |              |                                     |                                     |   |   |
| 7  | Latte    |                |                                |         |                         |                   |               |                     |                         |                                 |           |              |                                     |                                     |   |   |
| 8  |          |                |                                |         |                         |                   |               |                     |                         |                                 | _         |              |                                     |                                     |   | ٣ |
|    |          | Foglio         | 1 🕂                            |         |                         |                   |               |                     | 4                       |                                 |           |              |                                     |                                     | Þ |   |

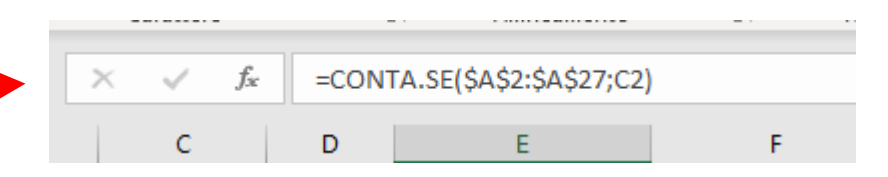

- Per definizione la somma delle frequenze assolute deve essere uguale al totale delle osservazioni
- Quando si usa la **funzione** *CONTA.SE* fate sempre attenzione ai **riferimenti**
- Per costruire la distribuzione di frequenza assoluta in Excel si utilizza la funzione CONTA.SE(intervallo\_dati;criterio\_di\_conteggio)
- Intervallo\_dati contiene le osservazioni della variabile studiata e criterio\_di\_conteggio (scritto fra doppi apici) il criterio di selezione delle sue modalità

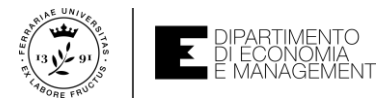

# Analisi di dati qualitativi in Excel – La funzione CONTA.SE

- Le frequenze relative possono essere calcolate agevolmente dal risultato della funzione CONTA.SE applicata su ogni modalità
- Basta dividere le frequenze assolute ottenute dalla funzione per il numero totale delle osservazioni (...che ottenete con la funzione SOMMA applicata alle celle che contengono le frequenze assolute ad esempio...)
- Le frequenze percentuali si possono ottenere moltiplicando per un fattore 100 le frequenze relative oppure formattando le celle (in questo caso sarà non un calcolo ma una visualizzazione!) con il tipo di dato numerico «percentuale»
- In casi eccezionali si può usare la funzione CONTA.PIU'.SE che funziona come CONTA.SE, ma è applicata su più criteri di conteggio (utile quando si vogliono aggregare e confrontare più modalità). Tuttavia si ritiene questa una funzionalità avanzata per questo corso

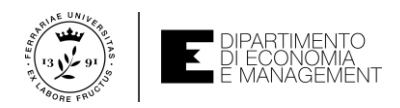

# Grafici per l'analisi di dati qualitativi in Excel – Grafico a torta

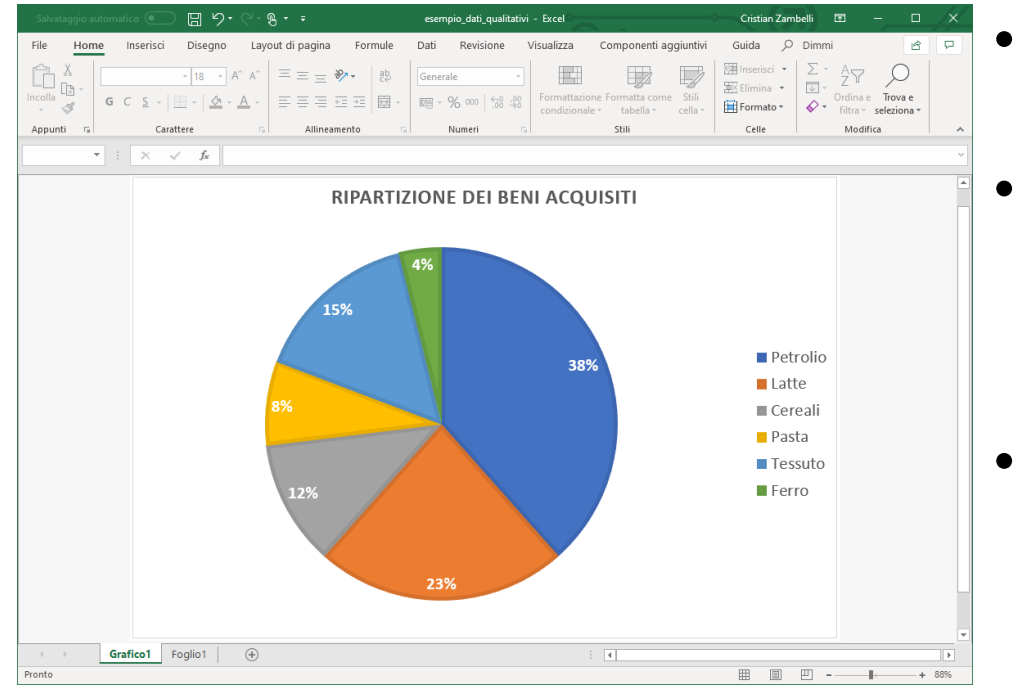

- Il grafico a torta è un ottimo strumento per la rappresentazione dei dati qualitativi
- Facendo uso delle frequenze relative (o percentuale) si suddivide «la torta» in spicchi la cui grandezza è proporzionale al «peso» della modalità osservata
- Si noti che con il grafico a torta queste ultime due frequenze vengono calcolate automaticamente dai dati delle frequenze assolute
- Basta selezionare la colonna delle frequenze assolute come insieme di dati prima di usare la funzionalità Inserisci grafico
- Quando si utilizza un grafico a torta è molto importante che i dati da rappresentare costituiscano effettivamente il 100% delle osservazioni

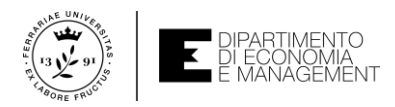

# Grafici per l'analisi di dati qualitativi in Excel – Grafico a barre

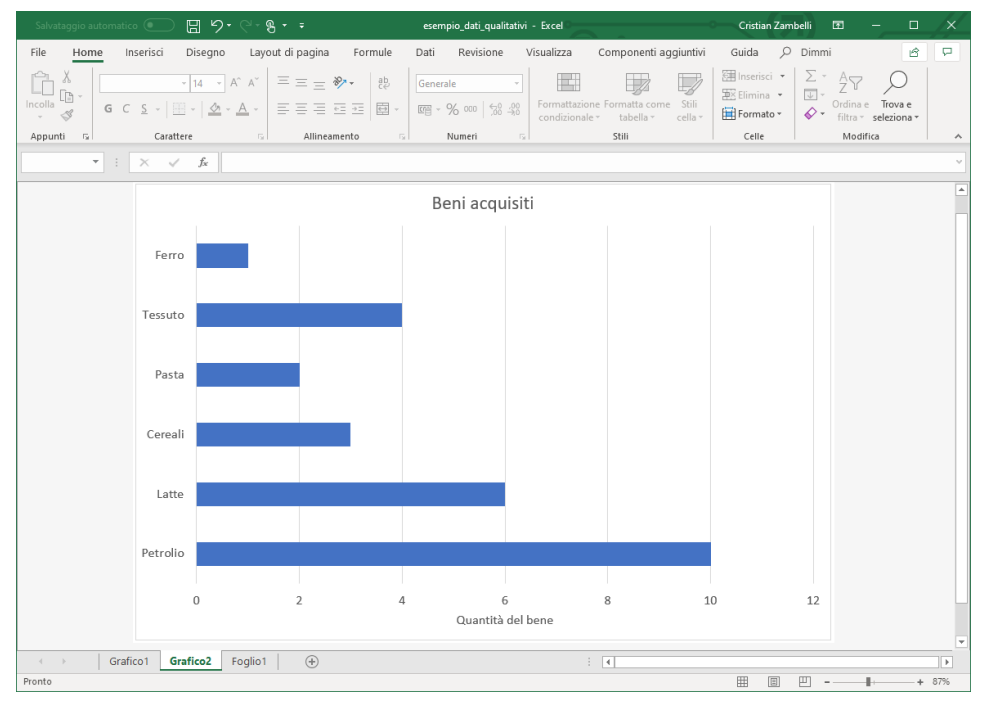

- Il grafico a barre è un'alternativa al grafico a torta per visualizzare dati qualitativi
- In questo grafico la frequenza di ciascuna modalità della variabile osservata è rappresentata mediante una barra
- La lunghezza della barra è proporzionale alla frequenza stessa (sia essa assoluta, relativa o percentuale)
- I valori numerici sull'ascissa identificano la scala delle frequenze adottata
- Sull'ordinata le barre sono equispaziate per evidenziare la caratteristica qualitativa delle modalità. Inoltre si nota che le barre non hanno un ordine di comparizione preciso sul grafico

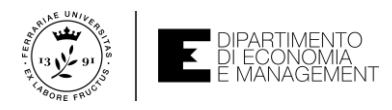

# Analisi di dati quantitativi in Excel – La funzione FREQUENZA

- Per i dati di tipo quantitativo è necessario organizzare molto spesso le modalità di una variabile in gruppi di frequenza
- In Excel la funzione che sintetizza le frequenze per variabili quantitative discrete è FREQUENZA(celle\_osservazioni;celle\_modalità)
- Il parametro celle\_osservazioni indica il riferimento alle celle contenenti le osservazioni della variabile studiata, mentre il parametro celle\_modalità indica il riferimento alle celle contenenti le modalità assunte dalla variabile
- ATTENZIONE! La funzione FREQUENZA è una funzione speciale in Excel che appartiene ad una famiglia di funzioni particolari chiamate «matrice»
- Per il loro inserimento si usa la seguente procedura:
  - Scegliere l'intervallo di celle in cui si vuole far apparire il risultato della funzione
  - Digitare la formula nella barra della formula senza inserirla
  - Premere contemporaneamente *CTRL+Maiusc+Invio* sulla tastiera

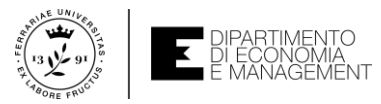

# Leggibilità dei dati usando la funzione FREQUENZA

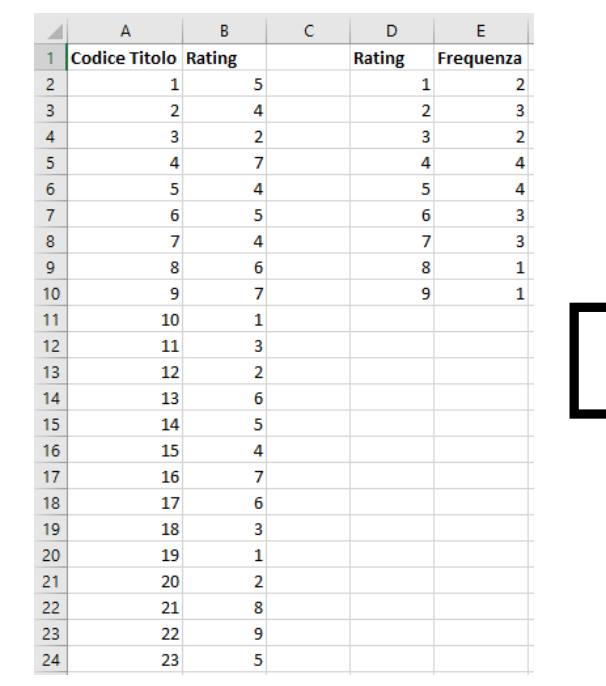

In questo esempio di catalogazione del rating da 1 a 9 di 23 titoli bancari potrebbe essere scomodo usare la **funzione** *FREQUENZA* su tutte le **modalità** (troppi valori...)

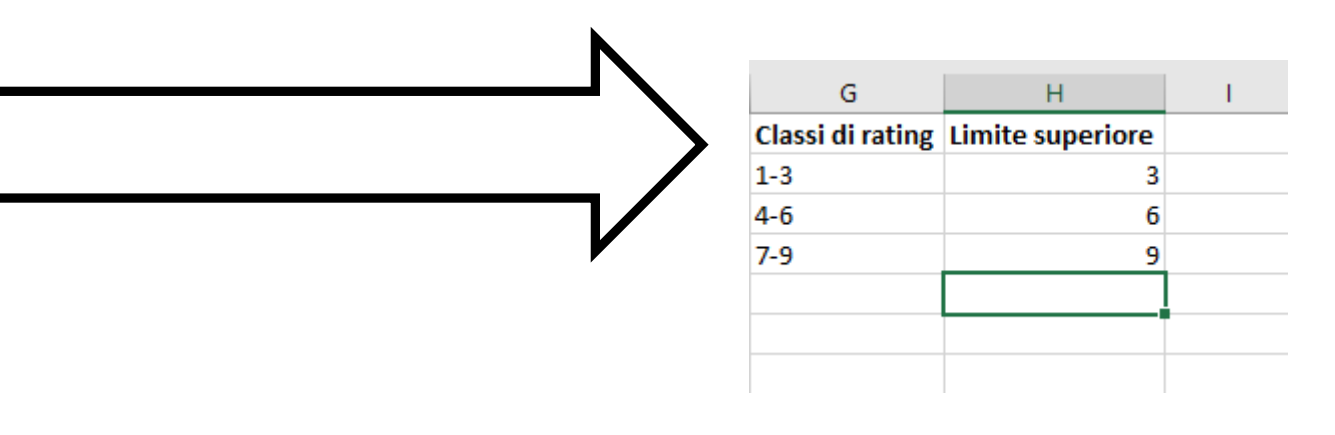

- Quando la variabile quantitativa discreta esaminata assume un numero molto elevato di modalità è necessario rendere «leggibili» le frequenze
- In questo caso più che organizzare la tabella delle frequenze per singolo valore di occorrenza della variabile si preferisce costruire delle classi di modalità → è necessario stabilirle però...

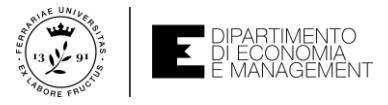

# Classi di modalità (così interpreto meglio i dati...)

| G                | Н                | 1         |  |
|------------------|------------------|-----------|--|
| Classi di rating | Limite superiore | Frequenza |  |
| 1-3              | 3                | 7         |  |
| 4-6              | 6                | 11        |  |
| 7-9              | 9                | 5         |  |
|                  |                  |           |  |
|                  |                  |           |  |

- Per costruire una tabella di frequenza per classi di modalità in Excel si utilizza sempre la funzione FREQUENZA come visto precedentemente
- In questo caso però, il secondo argomento della funzione deve contenere il limite superiore (il valore più elevato) di ogni classe di modalità stabilite
- Prendendo l'esempio della slide precedente si può suddividere il rating dei titoli secondo le **classi** 1-3, 4-6, e 7-9
- I limiti superiori delle classi saranno quindi 3, 6, e 9, rispettivamente
- A questo punto si utilizza la stessa procedura di calcolo delle frequenze

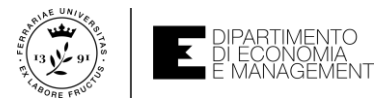

#### Frequenza cumulativa – Impariamola con un esempio

| E1 | 19     | ×              | $\checkmark f_x$ |                   |                  |                              |  |  |  |  |  |  |
|----|--------|----------------|------------------|-------------------|------------------|------------------------------|--|--|--|--|--|--|
|    | А      | В              | с                | D                 | E                | F                            |  |  |  |  |  |  |
| 1  | Rating | Freq. Assoluta | Freq. Relativa   | Freq. Percentuale | Freq. Cumulativa | Freq. Cumulativa Percentuale |  |  |  |  |  |  |
| 2  | 1      | 13             | 0,043            | 4,33%             | 13               | 4,33%                        |  |  |  |  |  |  |
| 3  | 2      | 34             | 0,113            | 11,33%            | 47               | 15,67%                       |  |  |  |  |  |  |
| 4  | 3      | 31             | 0,103            | 10,33%            | 78               | 26,00%                       |  |  |  |  |  |  |
| 5  | 4      | 50             | 0,167            | 16,67%            | 128              | 42,67%                       |  |  |  |  |  |  |
| 6  | 5      | 78             | 0,260            | 26,00%            | 206              | 68,67%                       |  |  |  |  |  |  |
| 7  | 6      | 42             | 0,140            | 14,00%            | 248              | 82,67%                       |  |  |  |  |  |  |
| 8  | 7      | 29             | 0,097            | 9,67%             | 277              | 92,33%                       |  |  |  |  |  |  |
| 9  | 8      | 18             | 0,060            | 6,00%             | 295              | 98,33%                       |  |  |  |  |  |  |
| 10 | 9      | 5              | 0,017            | 1,67%             | 300              | 100,00%                      |  |  |  |  |  |  |
| 11 |        |                |                  |                   |                  |                              |  |  |  |  |  |  |
| 12 |        |                |                  |                   |                  |                              |  |  |  |  |  |  |
| 13 | Totale | 300            |                  |                   |                  |                              |  |  |  |  |  |  |
| 14 |        |                |                  |                   |                  |                              |  |  |  |  |  |  |

- Quando si ha a che fare con variabili quantitative, potrebbe essere necessario contare la frequenza cumulativa
- Essa rappresenta il numero di occorrenze minori o uguali alla modalità in esame. Molto utile per capire ad esempio quante volte un titolo ha un rating inferiore ad un certo valore
- Dalla frequenza cumulativa si può passare alla frequenza cumulativa percentuale dividendo la prima per il totale delle osservazioni e moltiplicando per 100

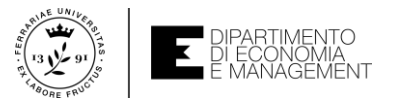

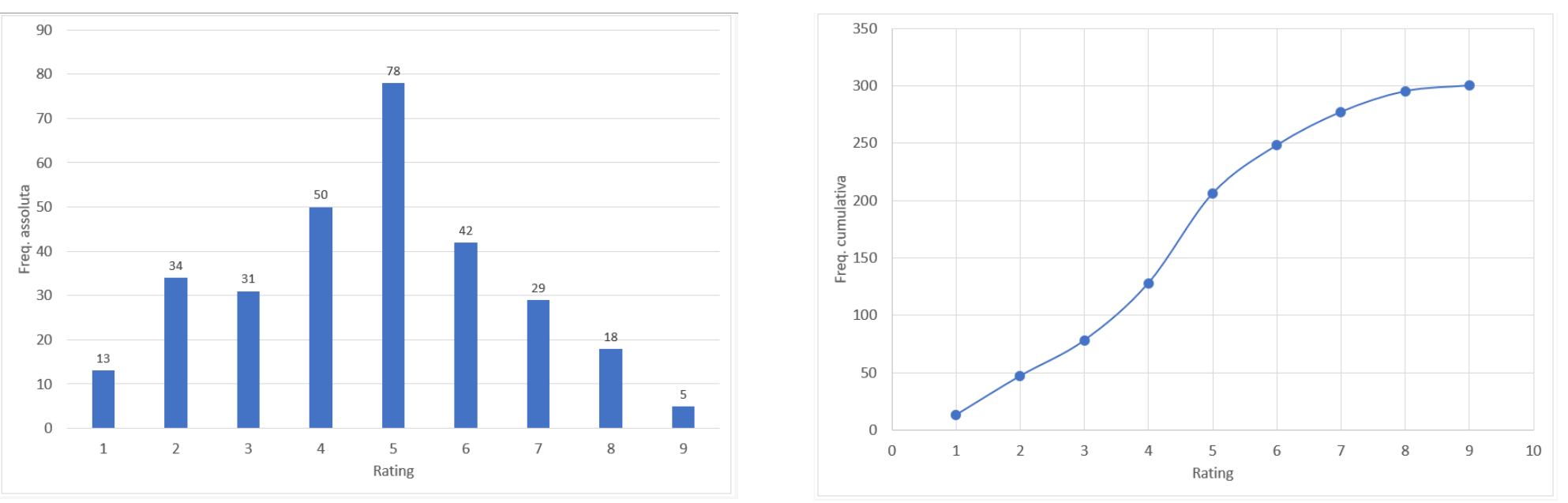

#### Grafici per l'analisi di dati quantitativi in Excel

- Gli strumenti grafici maggiormente utilizzati per la rappresentazione delle variabili quantitative in Excel sono:
  - Il grafico a barre usato per la rappresentazione della frequenza assoluta sull'ordinata e delle modalità della variabile in osservazione sull'ascissa
  - Il grafico a dispersione usato per la rappresentazione della frequenza cumulativa sull'ordinata e delle modalità della variabile in osservazione sull'ascissa

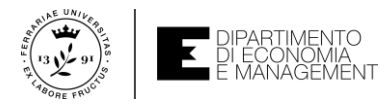

# Analisi di dati quantitativi in Excel – ...se i dati sono continui?

- Nel contesto delle variabili quantitative continue, data la natura del dato, la tabella di frequenza deve essere per forza organizzata per classi di modalità
- Le classi vengono formate specificando gli intervalli per rappresentare i dati
- Come regola generale si consiglia di utilizzare tra le 5 e le 20 classi a seconda del fenomeno che la variabile rappresenta → ma non sempre vero…
- L'obiettivo è quello di utilizzare un numero sufficiente di classi che catturi la variabilità dei dati cercando di non avere classi con poche unità
- Inoltre, sulla base della prassi e dell'esperienza di chi con la statistica ci lavora quotidianamente, si consiglia di usare classi ad ampiezza costante

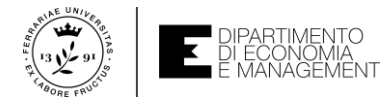

# Analisi di dati quantitativi continui – Esempio semplice

| D  | 3        | • : ×      | √ f <sub>x</sub>      |                  |                |                |                   |                  |                              |   |
|----|----------|------------|-----------------------|------------------|----------------|----------------|-------------------|------------------|------------------------------|---|
|    | А        | В          | с                     | D                | E              | F              | G                 | н                | I                            | J |
| 1  | Soggetto | Stipendio  | Classe di stipendio   | Limite superiore | Freq. Assoluta | Freq. Relativa | Freq. Percentuale | Freq. Cumulativa | Freq. Cumulativa percentuale |   |
| 2  | 1        | 41.398,54€ | 35000,00€ - 37000,00€ | 37.000,00€       | 2              | 0,1            | 10,00%            | 2                | 10,00%                       |   |
| 3  | 2        | 39.478,78€ | 37000,01€ - 39000,00€ | 39.000,00€       | 4              | 0,2            | 20,00%            | 6                | 30,00%                       |   |
| 4  | 3        | 40.989,45€ | 39000,01€ - 41000,00€ | 41.000,00€       | 7              | 0,35           | 35,00%            | 13               | 65,00%                       |   |
| 5  | 4        | 44.987,87€ | 41000,01€ - 43000,00€ | 43.000,00€       | 4              | 0,2            | 20,00%            | 17               | 85,00%                       |   |
| 6  | 5        | 37.123,78€ | 43000,01€ - 45000,00€ | 45.000,00€       | 3              | 0,15           | 15,00%            | 20               | 100,00%                      |   |
| 7  | 6        | 40.777,80€ |                       |                  |                |                |                   |                  |                              |   |
| 8  | 7        | 39.787,60€ |                       |                  |                |                |                   |                  |                              |   |
| 9  | 8        | 42.165,78€ |                       |                  |                |                |                   |                  |                              |   |
| 10 | 9        | 44.565,74€ |                       |                  |                |                |                   |                  |                              |   |
| 11 | 10       | 38.979,65€ |                       |                  |                |                |                   |                  |                              |   |
| 12 | 11       | 41.333,21€ |                       |                  |                |                |                   |                  |                              |   |
| 13 | 12       | 44.789,46€ |                       |                  |                |                |                   |                  |                              |   |
| 14 | 13       | 37.000,00€ |                       |                  |                |                |                   |                  |                              |   |
| 15 | 14       | 38.456,45€ |                       |                  |                |                |                   |                  |                              |   |
| 16 | 15       | 39.453,45€ |                       |                  |                |                |                   |                  |                              |   |
| 17 | 16       | 40.544,10€ |                       |                  |                |                |                   |                  |                              |   |
| 18 | 17       | 41.657,78€ |                       |                  |                |                |                   |                  |                              |   |
| 19 | 18       | 37.898,71€ |                       |                  |                |                |                   |                  |                              |   |
| 20 | 19       | 36.540,02€ |                       |                  |                |                |                   |                  |                              |   |
| 21 | 20       | 40.178,05€ |                       |                  |                |                |                   |                  |                              |   |

- Supponiamo di monitorare lo stipendio annuale di 20 soggetti
- L'analisi statistica suggerita è sicuramente relativa a dati quantitativi continui
- Definiamo 5 classi stipendiali in base ai valori osservati in esempio (...eye-judging)
- Per il calcolo della tabella della frequenza assoluta, relativa, percentuale, cumulativa e cumulativa percentuale procediamo ad utilizzare la funzione FREQUENZA esattamente allo stesso modo dei dati quantitativi discreti
- Ricordate!!! È importante applicare la **funzione** sui limiti superiori delle **classi**

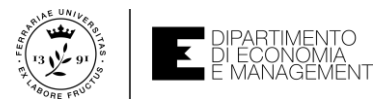

# Analisi di dati quantitativi continui – Esempio complesso

| A1 |      | • : ) | X V  | <i>f</i> <sub>x</sub> 15, | 3 |
|----|------|-------|------|---------------------------|---|
|    | А    | В     | с    | D                         | E |
| 1  | 15,8 | 24,6  | 24,8 | 13,5                      |   |
| 2  | 22,7 | 19,4  | 26,1 | 24,6                      |   |
| 3  | 26,8 | 12,3  | 20,9 | 20                        |   |
| 4  | 19,1 | 15,9  | 21,4 | 24,1                      |   |
| 5  | 18,5 | 11,2  | 18   | 9                         |   |
| 6  | 14,4 | 14,7  | 24,3 | 17,6                      |   |
| 7  | 8,3  | 20,5  | 11,8 | 16,7                      |   |
| 8  | 25,9 | 26,6  | 17,9 | 16,9                      |   |
| 9  | 26,4 | 20,1  | 18,7 | 23,5                      |   |
| 10 | 9,8  | 17    | 12,8 | 18,4                      |   |
| 11 | 22,7 | 22,3  | 15,5 | 25,7                      |   |
| 12 | 15,2 | 27,5  | 19,2 | 20,1                      |   |
| 13 | 23   | 23,9  | 7,7  | 13,2                      |   |
| 14 | 29,6 | 17,5  | 22,5 | 23,7                      |   |
| 15 | 21,9 | 11    | 19,3 | 10,7                      |   |
| 16 | 10,5 | 20,4  | 9,4  | 19                        |   |
| 17 | 17,3 | 16,2  | 13,9 | 14,5                      |   |
| 18 | 6,2  | 20,8  | 28,6 | 18,1                      |   |
| 19 | 18   | 13,3  | 19,4 | 31,8                      |   |
| 20 | 22,9 | 18,1  | 21,6 | 28,5                      |   |
| 21 |      |       |      |                           |   |

- Non sempre i **dati** di un'analisi sono organizzati in modo semplice da interpretare
- Nell'esempio della slide (da M. Garetto Laboratorio di Statistica con Excel) sono indicate le misure dell'emissione giornaliera di gas inquinanti da un impianto
- Tutto quello che vediamo sono una serie di **numeri** rappresentati con un decimale
- ...e quindi???
- Qui non è immediato capire quante classi utilizzare per rappresentare la variabile quantitativa continua, ma non è nemmeno immediato capire quanti dati ci sono a disposizione, quale variazione hanno, ecc.
- Si impone un'analisi statistica più complessa rispetto al caso precedente

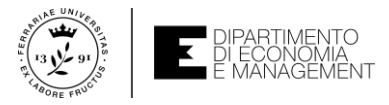

# Analisi di dati quantitativi continui – Funzioni utili

- Quando non si conosce il numero di dati a disposizione per l'analisi si può utilizzare la funzione CONTA.NUMERI(intervallo\_celle)
  - L'argomento di questa funzione è l'intervallo di celle su cui cercare quante di esse rappresentano numeri. Simile alla funzione CONTA.SE... right?
- Il **numero di dati** (*n*) da analizzare può essere usato in una regola empirica che ci consente di calcolare il numero ottimale (*k*) di **classi** per rappresentare i **dati**:
  - $k = 1 + 3,322 \cdot Log_{10}(n)$
  - Questa regola restituisce un **numero** con i decimali. Siccome il **numero di classi** in cui suddividere i **dati** deve essere un **numero intero**, si può usare la funzione *INT* per arrotondare per difetto il risultato della formula precedente  $\rightarrow =INT(1+3,322*LOG10(80))$
- Una volta trovato il numero ottimale di classi è necessario definirne la loro ampiezza attraverso il campo di variazione dei dati (già! Ma cos'è???)
  - Il campo di variazione è la più semplice misura di variabilità dei dati che si calcola come la differenza fra il valore massimo e il valore minimo degli stessi
  - In Excel si calcola come =MAX(intervallo\_celle)-MIN(intervallo\_celle)

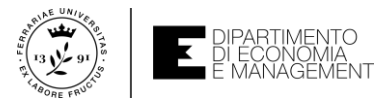

# Analisi di dati quantitativi continui – Funzioni utili

- Il campo di variazione diviso per il numero di classi in cui suddividere i dati rappresenta l'ampiezza delle classi
- L'ampiezza delle classi tuttavia è un numero che deve essere arrotondato per eccesso all'intero usando la funzione ARROTONDA.ECCESSO(num;peso)
  - Questa funzione prende come parametri il numero da arrotondare (num) e quale multiplo intero del parametro (peso) si vuole usare per l'arrotondamento
  - Ad esempio se la cella C4 contiene il valore 24,65 =ARROTONDA.ECCESSO(C4;1) darà come risultato 25, mentre =ARROTONDA.ECCESSO(C4;10) sarà uguale a 30
- A questo punto vanno creati gli estremi destri (limite superiore) di ogni classe
  - Si sceglie un valore che rappresenti l'estremo destro della prima classe, mentre i successivi sono semplici incrementi di quest'ultimo in base all'ampiezza calcolata
  - Ad esempio se l'ampiezza delle classi è 4 e il primo estremo destro scelto è 9, le classi successive avranno come estremi destri 13, 17, 21, e così via...
- Controllate sempre che le classi scelte comprendano tutti i dati!!!!!!

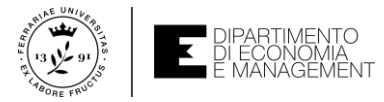

### ...e adesso FREQUENZA di nuovo come se piovesse...

| F | G      | н              | I                   | J               | К                 | L               | М |
|---|--------|----------------|---------------------|-----------------|-------------------|-----------------|---|
|   | N dati | Classi         | Campo di variazione | Ampiezza classi |                   |                 |   |
|   | 80     | 7              | 25,6                | 4               |                   |                 |   |
|   |        |                |                     |                 |                   |                 |   |
|   | Classi | Estremi destri | Freq. Assoluta      | Freq. Relativa  | Freq. Percentuale | Valori centrali | I |
|   | 1      | 9              | 4                   | 0,05            | 5,00%             | 7               |   |
|   | 2      | 13             | 9                   | 0,1125          | 11,25%            | 11              |   |
|   | 3      | 17             | 15                  | 0,1875          | 18,75%            | 15              |   |
|   | 4      | 21             | 24                  | 0,3             | 30,00%            | 19              |   |
|   | 5      | 25             | 17                  | 0,2125          | 21,25%            | 23              |   |
|   | 6      | 29             | 9                   | 0,1125          | 11,25%            | 27              |   |
|   | 7      | 33             | 2                   | 0,025           | 2,50%             | 31              |   |
|   |        |                |                     |                 |                   |                 |   |
|   |        |                |                     |                 |                   |                 |   |

- Ora che abbiamo tutte le informazioni che ci servono possiamo costruire la tabella delle frequenze assolute, relative, e percentuali per i nostri dati quantitativi continui con la ben nota funzione FREQUENZA
- Non capisco perché nella colonna L dell'esempio ci sia scritto «Valori centrali»...

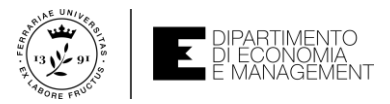

## Usare gli istogrammi per plottare i dati – Procedura

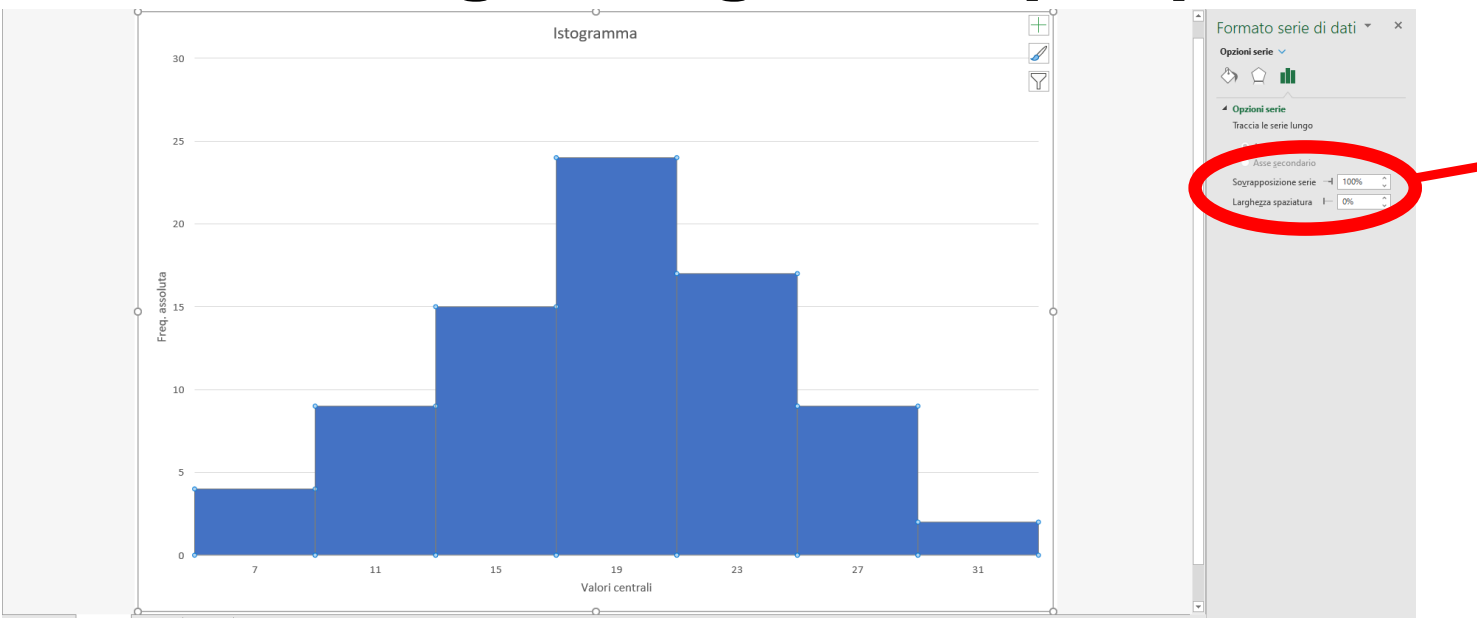

- Cliccare con il *tasto destro* del mouse su una delle barre e scegliere *Formato serie di dati...*
- Impostare *Larghezza spaziatura* al valore 0%

- Per fare un istogramma in Excel si può procedere allo stesso modo per la creazione di un diagramma a barre, con l'accortezza di allargare le barre in modo da rendere gli intervalli continui come mostrato in figura
- L'importante è che siano definiti sull'ascissa i valori centrali di ogni classe scelta e calcolati come differenza fra l'estremo destro di ogni classe e la metà della loro rispettiva ampiezza

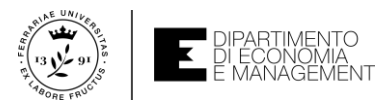

#### Usare le Pareto charts per plottare i dati – Procedura

|    | Salvataggio automatico 💽 🖫 🏷 - 🖓 - 🗧 Salvataggio com |                 |                          |                                                  |                                   |                                       |                                            |                                 |                    |                                 |                 |  |  |  |
|----|------------------------------------------------------|-----------------|--------------------------|--------------------------------------------------|-----------------------------------|---------------------------------------|--------------------------------------------|---------------------------------|--------------------|---------------------------------|-----------------|--|--|--|
| F  | ile H                                                | ome Inse        | r <b>isci</b> Disegno La | yout di pagina                                   | Formule Da                        | ti Revisione                          | Visualizza (                               | Componenti aggiunt              | ivi                | Guida 🔎 Cerca                   |                 |  |  |  |
| Ta | bella Tabe                                           | e pivot Tabelli | Immagini 🖉 Icone         | ni online 🕜 Modell<br>🗸 🖓 T 🗟 SmartA<br>🗟 Scherm | i 3D → 🗄 Ot<br>urt<br>nata → 🎝 Mi | tieni componenti<br>iei componenti ag | aggiuntivi 🕑 Bing N<br>giuntivi ~ 诸 People | Maps Grafici<br>e Graph Grafici | -⊡ ~<br>☆ ~<br>● ~ | L · A · C L · A · Manua Grafica | Mappa L<br>3D ~ |  |  |  |
|    | Ta                                                   | belle           |                          | ustrazioni                                       |                                   | Compon                                | enti aggiuntivi                            |                                 |                    |                                 | Tour            |  |  |  |
| E  | 5                                                    | 2               | Jx {=FREC                | UENZA(B2:B21;D2                                  | :D6)}                             |                                       |                                            |                                 |                    |                                 |                 |  |  |  |
| 1  | Α                                                    | В               | С                        | D                                                | E                                 | F                                     | G                                          | Н                               |                    | Scatola e baffi                 | J               |  |  |  |
| 1  | Soggett                                              | Stipendio       | Classe di stipendio      | Limite superiore                                 | Freq. Assoluta                    | Freq. Relativa                        | Freq. Percentuale                          | Freq. Cumulativa                | Freq.              |                                 |                 |  |  |  |
| 2  |                                                      | 1 41.398,54 €   | 35000,00€ - 37000,00€    | 37.000,00€                                       | 2                                 | . 0,1                                 | 10,00%                                     | 2                               |                    | l i i i                         |                 |  |  |  |
| 3  |                                                      | 2 39.478,78€    | 37000,01€ - 39000,00€    | 39.000,00€                                       | 4                                 | 0,2                                   | 20,00%                                     | 6                               |                    | ₹ ┦                             |                 |  |  |  |
| 4  |                                                      | 3 40.989,45 €   | 39000,01€ - 41000,00€    | 41.000,00€                                       | 7                                 | 0,35                                  | 35,00%                                     | 13                              |                    |                                 | _               |  |  |  |
| 5  |                                                      | 4 44.987,87€    | 41000,01€ - 43000,00€    | 43.000,00€                                       | 4                                 | 0,2                                   | 20,00%                                     | 17                              |                    | Altri grafici statistici        |                 |  |  |  |
| 6  |                                                      | 5 37.123,78€    | 43000,01€ - 45000,00€    | 45.000,00€                                       | 3                                 | 0,15                                  | 15,00%                                     | 20                              |                    | 100,00%                         | _               |  |  |  |
| 7  |                                                      | 5 40.777,80€    | 1                        |                                                  |                                   |                                       |                                            |                                 |                    |                                 |                 |  |  |  |
| 0  |                                                      | 7 20 707 60 4   | ,                        |                                                  |                                   |                                       |                                            |                                 |                    |                                 |                 |  |  |  |

- Riprendiamo l'esempio visto precedentemente circa il monitoraggio dello stipendio annuale di 20 individui
- Supponiamo di voler plottare un grafico che ci dica non solo la distribuzione di frequenza delle classi stipendiali (istogramma), ma che percentualmente ci dica quali classi pesano cumulativamente di più
- Questo tipo di **grafico** prende il nome di **Pareto chart** e per attivarlo basta scegliere il set di **dati** da plottare e successivamente *Inserisci grafico*

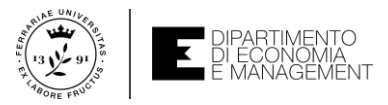

#### Usare le Pareto charts per plottare i dati – Significato

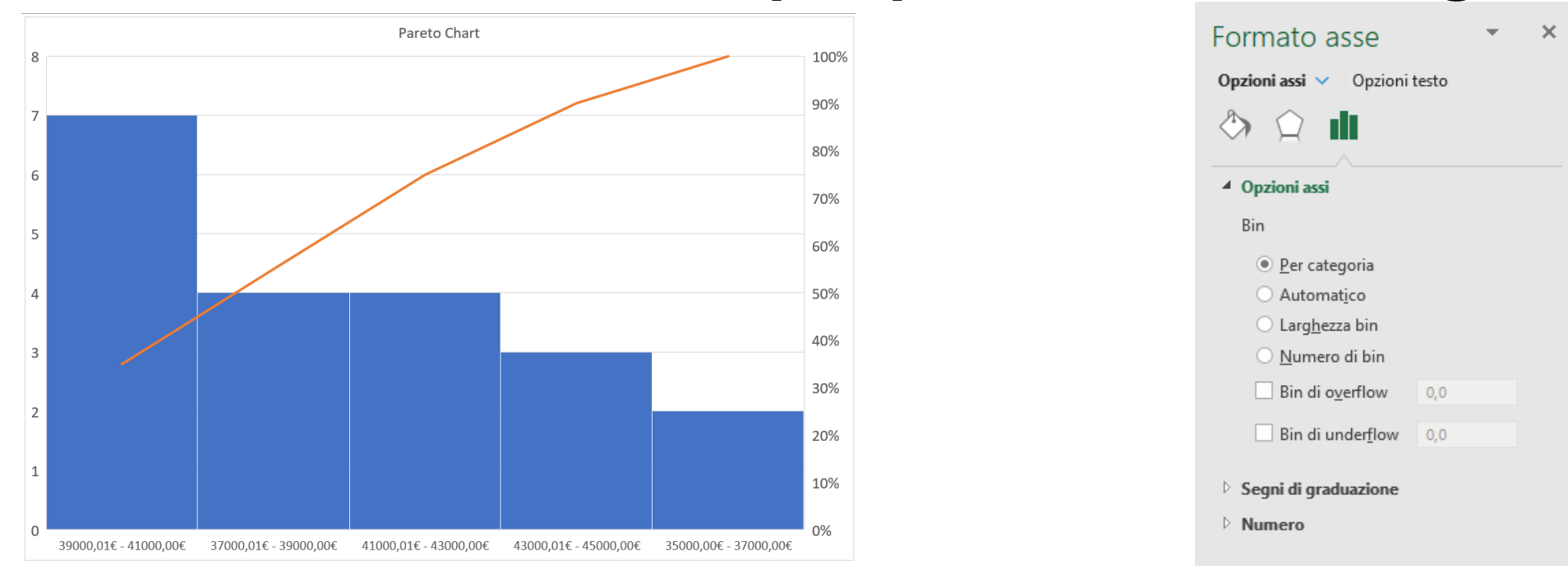

- Questo grafico ci dice che circa l'80% delle frequenze (osservate la Pareto line in arancione) è concentrato nelle prime 3 classi stipendiali
- Potrebbe essere necessario adattare l'ascissa del Pareto chart alle categorie dei dati usati per il grafico. Per fare questo cliccate con il pulsante destro del mouse sull'ascissa e dal menu contestuale selezione Bin per categoria

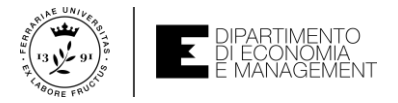

#### Usare i Boxplots – Cenni

- Un grafico a scatola e baffi (box and whiskers plot abbreviato in boxplot) mostra la distribuzione dei dati in quartili, evidenziando la mediana e i valori anomali
- I rettangoli ("scatole") possono presentare linee che si estendono in verticale denominate "baffi"
- Queste linee indicano la variabilità all'esterno del quartile superiore e inferiore e qualsiasi punto all'esterno di tali linee o baffi è considerato un valore anomalo
- I grafici a scatola e baffi trovano comunemente applicazione nelle analisi statistiche. Ad esempio, è possibile usare un grafico di questo tipo per confrontare i rendimenti di diversi portafogli di investimento oppure i profitti di diverse aziende relativamente agli stessi prodotti

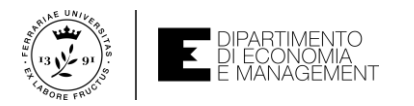

#### Usare i Boxplots – Esempi

Box Plot Rendimenti dei Bond Europei IG e NIG

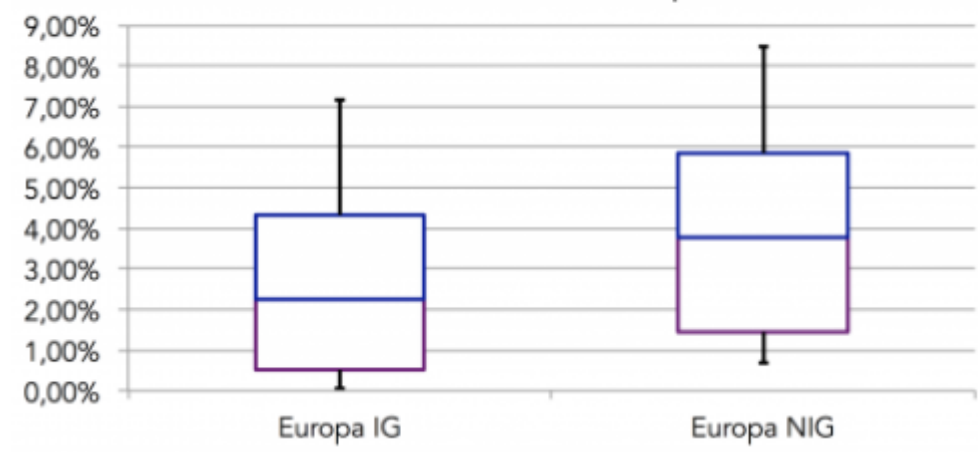

Fonte: https://www.finanzaoperativa.com/ilmio-nome-e-bond-corporate-bond/ Fonte: https://www.diaman.it/blog/entry/siamo-seri.html

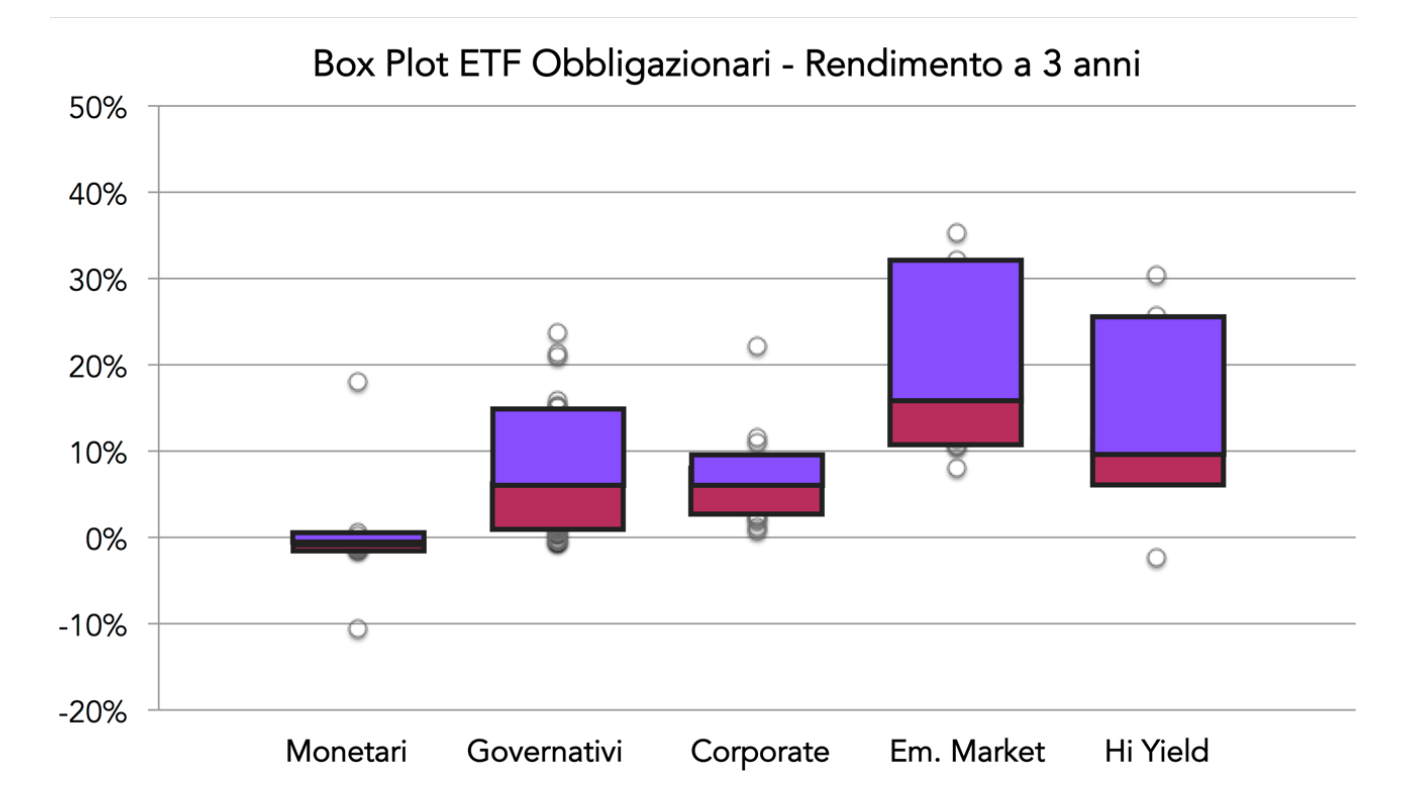

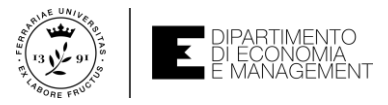

# **Osservazione su FREQUENZA – ...ho sbagliato classi**

- Come abbiamo visto la scelta delle classi (ampiezza ed estremi destri) è un punto fondamentale. Se si sceglie male c'è il rischio che qualche osservazione della variabile in esame non venga conteggiata
- In questo caso la funzione FREQUENZA ci può aiutare
- Se nell'esempio precedente avessimo scelto **classi di ampiezza** 3,5 avremmo alcuni valori non conteggiati (valori maggiori di 30 nell'ultima **classe**)
- Per ovviare al problema, invece di applicare la funzione FREQUENZA come al solito, si allunga l'intervallo di celle che dovranno contenere le frequenze assolute di un'unità
- In questo caso la cella aggiuntiva conterà il numero di osservazioni maggiori dell'ultimo estremo destro → Indicatore fondamentale per cambiare classi!

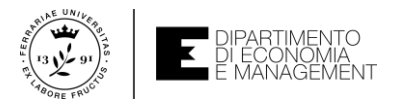

#### Confrontare istogrammi con ampiezze diverse

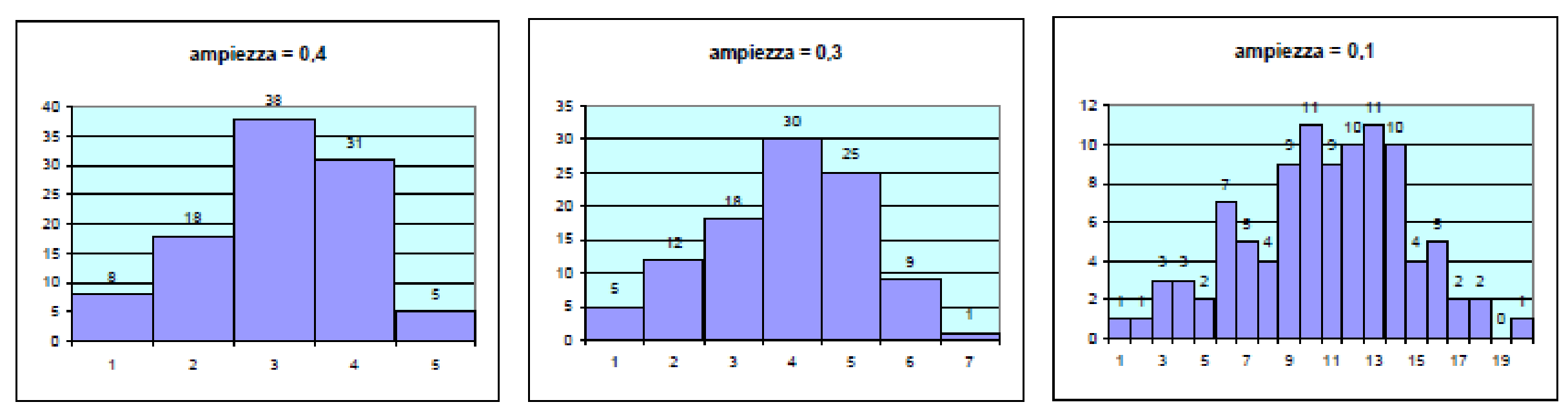

- A volte l'occhio umano è davvero la soluzione migliore per capire se la scelta delle classi è corretta
- Osservando l'istogramma ottenuto dopo la suddivisione in classi si dovrebbe evincere una buona omogeneizzazione degli intervalli (niente intervalli vuoti ma nemmeno troppo grandi...)

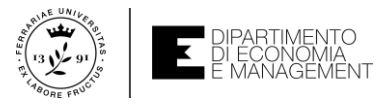

### Analisi univariata dei dati – Misure numeriche

- Abbiamo visto la potenza di Excel nell'analisi dei dati mediante tabelle di frequenza e rappresentazioni grafiche
- Tuttavia per le variabili quantitative abbiamo anche a disposizione una serie di strumenti di sintesi ancora più potenti: le misure numeriche
- Le **misure numeriche** per dati **univariati** (relativi cioè ad una sola **variabile**) si possono dividere in tre categorie:
  - Misure di tendenza centrale
  - Misure di variabilità
  - Misure di forma
- In questo le illustreremo tutte da un punto di vista concettuale (lasciando al Prof. Bonnini nel corso di Statistica tutti i dettagli) e successivamente ne analizzeremo l'implementazione con Excel (libreria di funzioni statistiche)

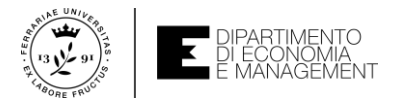

### Misure di tendenza centrale

- Le misure di tendenza centrale (o di centralità) sono indicatori di sintesi di una distribuzione di frequenza
- La centralità può essere definita in diversi modi, a cui corrispondono differenti indicatori associati
- I più utilizzati sono:
  - La media
  - La mediana
  - La moda
- A questa famiglia di indicatori possono essere associati anche i percentili e i quartili, che identificano misure di tendenza diverse da quella centrale, ma utili per una sintesi della distribuzione di frequenza

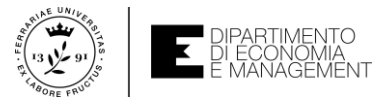

## La media – l'indicatore più facile da capire...

- La media è la più importante e la più nota misura di tendenza centrale
- Essa rappresenta il baricentro della distribuzione dei valori di una variabile quantitativa, ossia il valore collocato «in mezzo» alla distribuzione di frequenza e attorno al quale tendono a concentrarsi le osservazioni
- La misura di media (x̄) si calcola come la somma dei valori delle osservazioni (x<sub>i</sub>) diviso il numero complessivo delle osservazioni stesse (n)
- $\bar{x} = \frac{\sum_{i=1}^{n} x_i}{n}$
- Per calcolare la media di un intervallo di celle in Excel si utilizza la funzione MEDIA(intervallo\_celle) dove l'argomento intervallo\_celle rappresenta i riferimenti alle celle contenenti le osservazioni della variabile in oggetto

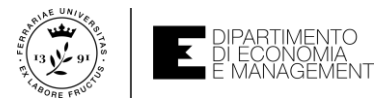

# La mediana – non è proprio uguale alla media...

- In certe situazioni la variabile oggetto di interesse potrebbe presentare osservazioni con valori estremi, ovvero eccezionalmente grandi o piccoli rispetto ad altre osservazioni
- In questo caso, la media potrebbe fallire nella sua missione di «sintesi» numerica
- La media è influenzata da tutte le osservazioni e quindi anche dai valori estremi (outliers), che possono portare ad una sovra-/sotto-stima della centralità
- La mediana non soffre di questa limitazione in presenza di outliers
- Essa rappresenta il valore di quella **osservazione** della **variabile** che occupa la posizione centrale quando le **osservazioni** sono disposte in ordine crescente
- Per calcolare la mediana in Excel si usa la funzione MEDIANA(intervallo\_celle) dove l'argomento intervallo\_celle rappresenta i riferimenti alle celle contenenti le osservazioni della variabile in oggetto

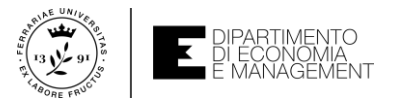

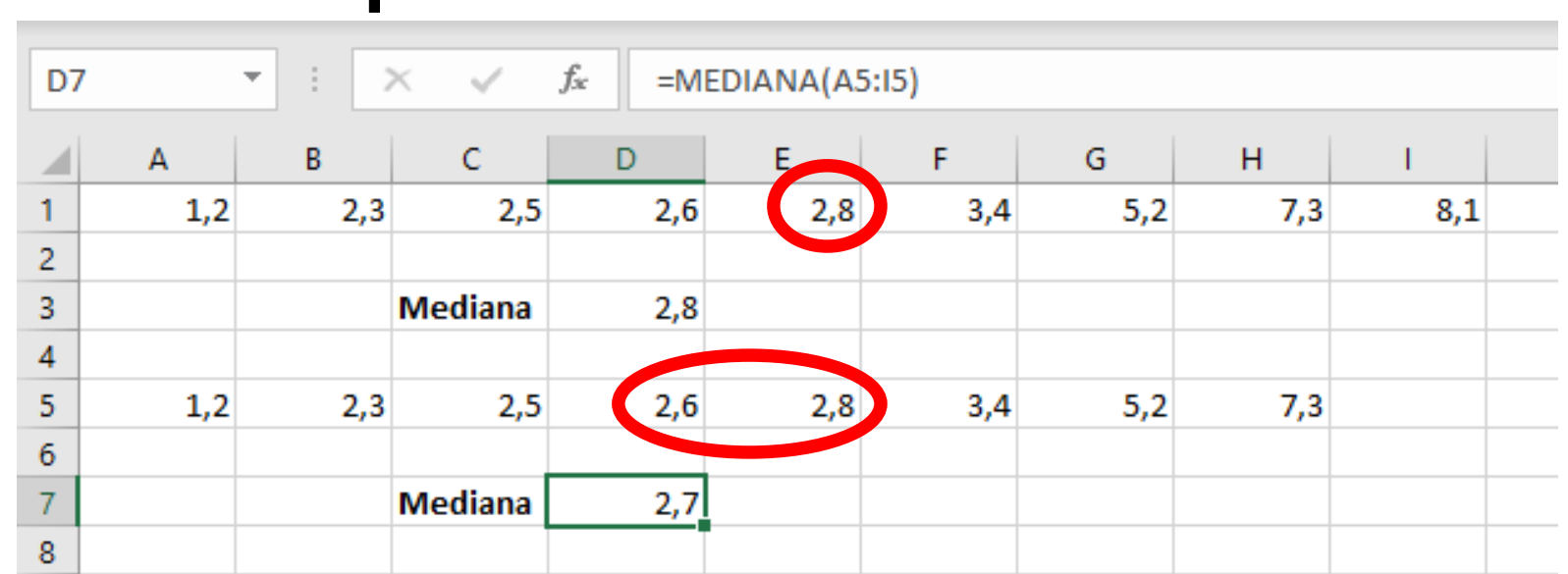

#### Una precisazione sulla mediana

- Quando il numero di osservazioni è dispari, la mediana corrisponde a quell'unico valore che divide esattamente in due metà la serie ordinata delle osservazioni
- Quando invece il numero di osservazioni è pari, non vi è un unico valore centrale da utilizzare
- La prassi impone di identificare la mediana come la media dei due valori collocati in posizione centrale

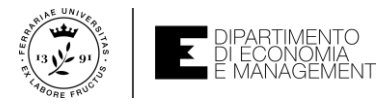

# La moda – NO! Non mi riferisco a quella da indossare! O si?

- La moda è un'ulteriore misura di tendenza centrale che corrisponde al valore dell'osservazione che si presenta con frequenza più elevata nella distribuzione
- Diversamente dalla media e dalla mediana, la moda non è necessariamente una misura unica
- Se i valori più frequenti sono due allora si parla di distribuzione bimodale delle frequenze, se sono di più si parla di distribuzione multimodale
- Per calcolare la moda in Excel si usa la funzione MODA.SNGL(intervallo\_celle) dove l'argomento intervallo\_celle rappresenta i riferimenti alle celle contenenti le osservazioni della variabile in oggetto
- Se la distribuzione dei dati è caratterizzata da valori tutti a frequenza unitaria, la funzione MODA.SNGL() restituisce l'errore #N/D (non definibile)
- Inoltre se la **distribuzione** fosse **multimodale** *MODA.SNGL()* non è adeguata

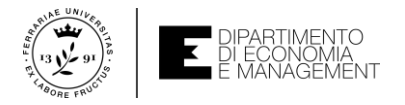

# Percentili e quartili

- Per arricchire il contenuto informativo, oltre alle **misure di tendenza centrale** può essere utile arricchire la conoscenza di valori strategici della **distribuzione** dei **dati**
- Possono essere di aiuto i percentili, ovvero misure di posizione non centrali
- Se i dati sono disposti in ordine crescente, si definisce k-esimo percentile come quel valore al di sotto del quale si trova almeno il k% delle osservazioni e al di sopra del quale si trova almeno il (100-k)% delle medesime
- I quartili sono particolari casi di percentili che dividono l'insieme dei dati in quattro parti uguali (25-esimo, 50-esimo o mediana, 75-esimo, 100-esimo)
- In Excel i percentili e i quartili si calcolano con la funzione INC.PERCENTILE(intervallo\_celle;percentile) dove l'argomento intervallo\_celle rappresenta i riferimenti alle celle contenenti le osservazioni della variabile in oggetto e l'argomento percentile rappresenta il k-esimo percentile espresso in centesimi (numero da 0 a 1)

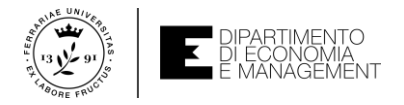

# Misure di variabilità

- Le **misure di tendenza centrale** riducono la complessità dimensionale e informativa dei **dati**. Pochi numeri rappresentano anche miliardi di **dati**
- Tuttavia usare solo queste **misure** ha delle controindicazioni. Se due **distribuzioni di dati** molto diverse tra loro avessero ad esempio la stessa **tendenza centrale**...
- In generale, meno le osservazioni di una distribuzione sono concentrare intorno alla loro tendenza centrale, minore è la capacità delle misure di quest'ultima di fornire una sintesi
- Per fornire quindi un quadro di sintesi appropriato della distribuzione delle osservazioni di una variabile è necessario tenere conto della variabilità dei dati
- Questo si ottiene mediante le seguenti misure di variabilità:
  - Campo di variazione o range (già visto)
  - Range interquartilico
  - Varianza
  - Deviazione standard
  - Coefficiente di variazione

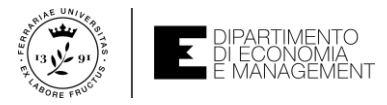

# Range interquartilico – Più robusto del semplice range

- Nonostante il campo di variazione (range) abbia il pregio di essere un indicatore semplice da calcolare (max-min), basandosi solo su due osservazioni soffre del problemi degli outliers
- Una misura di variabilità più robusta agli outliers è il range interquartilico, dato dalla differenza tra il terzo e il primo quartile
- Tale misura di variabilità è di fatto quel campo di variazione che contiene il 50% delle osservazioni più vicine al valore centrale
- Per calcolare questa **misura** in Excel, ad esempio su un intervallo di celle *A6:B6*, si usa una **formula** che include la **funzione** *INC.PERCENTILE*
- =*INC.PERCENTILE*(*A6:B6;0.75*)-*INC.PERCENTILE*(*A6:B6;0.25*)

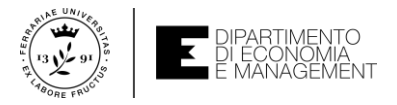

#### Varianza – ... un caposaldo della statistica

- La varianza è una misura di variabilità che sfrutta tutte le informazioni contenute nei dati (tutte le osservazioni)
- Essa raccoglie il contributo informativo che deriva dalla differenza (o scarto) tra il valore di ciascuna osservazione e la media della distribuzione
- Per definizione, la misura corrisponde alla media degli scarti elevati al quadrato, la quale si annulla quando tutte le osservazioni hanno lo stesso valore e diventa tanto più elevata quanto più le stesse sono diverse tra loro (distanti dalla media)

• 
$$s^2 = \frac{\sum_{i=1}^{n} (x_i - \bar{x})^2}{n}$$
 oppure calcolabile come  $s^2 = \frac{\sum_{i=1}^{n} (x_i - \bar{x})^2}{n-1}$ 

• È espressa nell'**unità di misura** della variabile al quadrato

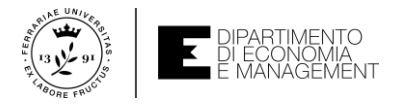

### Varianza – Perché due formule???

- Nella circostanza in cui i dati da analizzare rappresentino un'intera popolazione, ovvero siano l'insieme completo di tutte le unità di interesse, si utilizza la formula in cui si divide per il numero totale di osservazioni (n)
- Se invece i **dati** da analizzare rappresentano un **campione**, ossia un sottoinsieme selezionato della **popolazione**, bisogna utilizzare la **formula** in cui si divide per *n*-1
- Il motivo di questa diversità lo capirete nel corso di Statistica. Per il momento sappiate che la prima formula si chiama varianza della popolazione, mentre la seconda si chiama varianza campionaria
- In Excel, dato un intervallo di celle in esame, la varianza della popolazione si calcola con la funzione VAR.P(intervallo\_celle) mentre la varianza campionaria con VAR.C(intervallo\_celle)

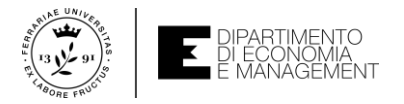

#### **Deviazione standard**

- L'interpretazione del valore numerico della varianza è espresso nell'unità di misura della variabile al quadrato
- Se stessimo analizzando la variazione degli stipendi in €, la varianza avrebbe come unità di misura €<sup>2</sup> → non molto significativo…
- Per ovviare a questo problema di interpretazione si usa la deviazione standard o scarto quadratico medio
- Essa è definita come la radice quadrata con segno positivo della varianza e con la stessa unità di misura dei dati osservati. In particolare, la deviazione standard indica di quante unità di misura i dati si discostano dalla media
- Come per la varianza, in Excel si calcola la deviazione standard della popolazione con la funzione DEV.ST.P(intervallo\_celle) e quella campionaria con DEV.ST.C(intervallo\_celle)

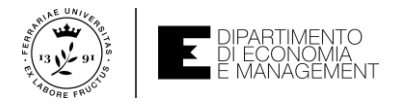

## **Coefficiente di variazione**

- La varianza e la deviazione standard sono misure di variabilità assoluta perché si riferiscono all'unità di misura della variabile di interesse
- Qualora si fosse interessati a confrontare in termini di variabilità due o più distribuzioni espresse in unità di misura differenti o dotate di intensità medie differenti, serve una misura di variabilità relativa
- La principale utilizzata a questo scopo è il coefficiente di variazione
- Esso è definito come il rapporto fra la deviazione standard e la media. In questo modo si eliminano gli effetti delle unità di misura e si genera un numero puro idoneo al confronto
- Per calcolare il coefficiente di variazione in Excel su un intervallo di celle (ad esempio A1:B6) si usa la formula =DEV.ST.P(A1:B6)/MEDIA(A1:B6) oppure =DEV.ST.C(A1:B6)/MEDIA(A1:B6) a seconda che si usi la deviazione standard della popolazione o quella campionaria

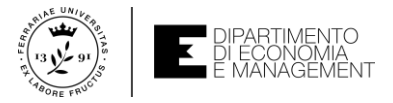

# Media e varianza per dati raggruppati – Che fare?

- Prendiamo i dati dell'esempio nella slide 17 relativi ad una variabile quantitativa continua. Per semplicità di analisi i dati erano stati raggruppati in classi
- Ma se i dati sono raggruppati posso usare le formule viste per media e varianza?
- Purtroppo no, è necessario modificare le formule come segue

• 
$$\bar{x} = \frac{\sum_{i=1}^{k} m_i f_i}{n}$$
  
•  $s^2 = \frac{\sum_{i=1}^{k} f_i (m_i - \bar{x})^2}{n}$  oppure  $s^2 = \frac{\sum_{i=1}^{k} f_i (m_i - \bar{x})^2}{n-1}$ 

 In queste formule k rappresenta il numero di classi usate per il raggruppamento dei dati, m<sub>i</sub> il valore centrale della i-esima classe, e f<sub>i</sub> la frequenza assoluta della i-esima classe

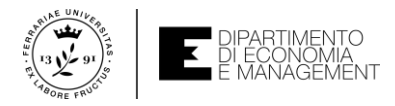

### Usare media e varianza nei processi di decisione – Esempio

|    | А                      | В           | С           | D          | E      | F  | G  | Н |
|----|------------------------|-------------|-------------|------------|--------|----|----|---|
| 1  | Titolo                 | Score in bo | rsa del ren | dimento (1 | L-100) |    |    |   |
| 2  | Apple                  | 73          | 76          | 77         | 85     | 88 | 90 |   |
| 3  | Microsoft              | 74          | 74          | 78         | 84     | 88 | 91 |   |
| 4  | IBM                    | 72          | 77          | 79         | 82     | 84 | 95 |   |
| 5  |                        |             |             |            |        |    |    |   |
| 6  |                        |             |             |            |        |    |    |   |
| 7  | Media di Apple         | 81,5        |             |            |        |    |    |   |
| 8  | Media di Microsoft     | 81,5        |             |            |        |    |    |   |
| 9  | Media di IBM           | 81,5        |             |            |        |    |    |   |
| 10 |                        |             |             |            |        |    |    |   |
| 11 | Dev. Standard di Apple | 7,0639932   |             |            |        |    |    |   |
| 12 | Dev. Standard di Apple | 7,2594766   |             |            |        |    |    |   |
| 13 | Dev. Standard di Apple | 7,8166489   |             |            |        |    |    |   |
| 14 |                        |             |             |            |        |    |    |   |

- Prendiamo l'esempio di tre titoli quotati in borsa con un rendimento da 1 a 100 e valutati in un certo arco temporale
- Se dovessimo scegliere su quale titolo investire prenderemmo quello a valor medio più alto (rendimento maggiore), ma in realtà in questo esempio sono tutti con la stessa media
- Usando la **deviazione standard** come ulteriore metrica scelgo quello con volatilità minore (**deviazione standard** più bassa) e quindi maggiore sicurezza di rendimento

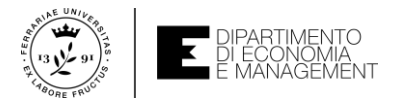

# Misure di forma – Indice di Asimmetria

- L'asimmetria (o skewness) è una misura di forma di una distribuzione che può essere complementare all'uso grafico dell'istogramma
- In una distribuzione perfettamente simmetrica (media e mediana coincidono)
  l'asimmetria è pari a 0 (l'istogramma è perfettamente simmetrico e a campana)
- Se la distribuzione tende ad avere la media maggiore della mediana allora sarà asimmetrica a destra e l'indice di asimmetria sarà positivo
- Viceversa, l'indice diventa negativo per asimmetria a sinistra
- La formula per il suo calcolo è piuttosto complicata e quindi non sarà riportata qui
- In Excel l'asimmetria si calcola con la **funzione** *ASIMMETRIA(intervallo\_celle)*

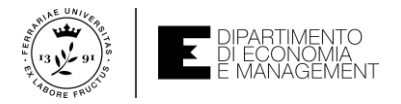

## Misure di forma – Curtosi

- L'indice di curtosi è una misura ulteriore di forma che consente di valutare il grado di appiattimento della distribuzione di una variabile attorno al suo valore centrale
- Se la distribuzione è «piatta» in gergo si dice che è platicurtica, ovvero l'insieme dei valori più piccoli e quello dei valori più grandi hanno frequenza non trascurabile. In questo caso la curtosi assume un valore negativo
- In caso contrario, quando una distribuzione è appuntita si parla di distribuzione leptocurtica, ed in questa situazione la curtosi è positiva
- Anche la misura della curtosi è particolarmente complicata e non oggetto di questo corso, ma se ne avete bisogno in Excel potete usare la funzione CURTOSI(intervallo\_celle)

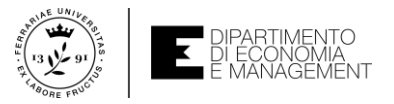

## Misure di forma – Esempi (dal sito codeburst.io)

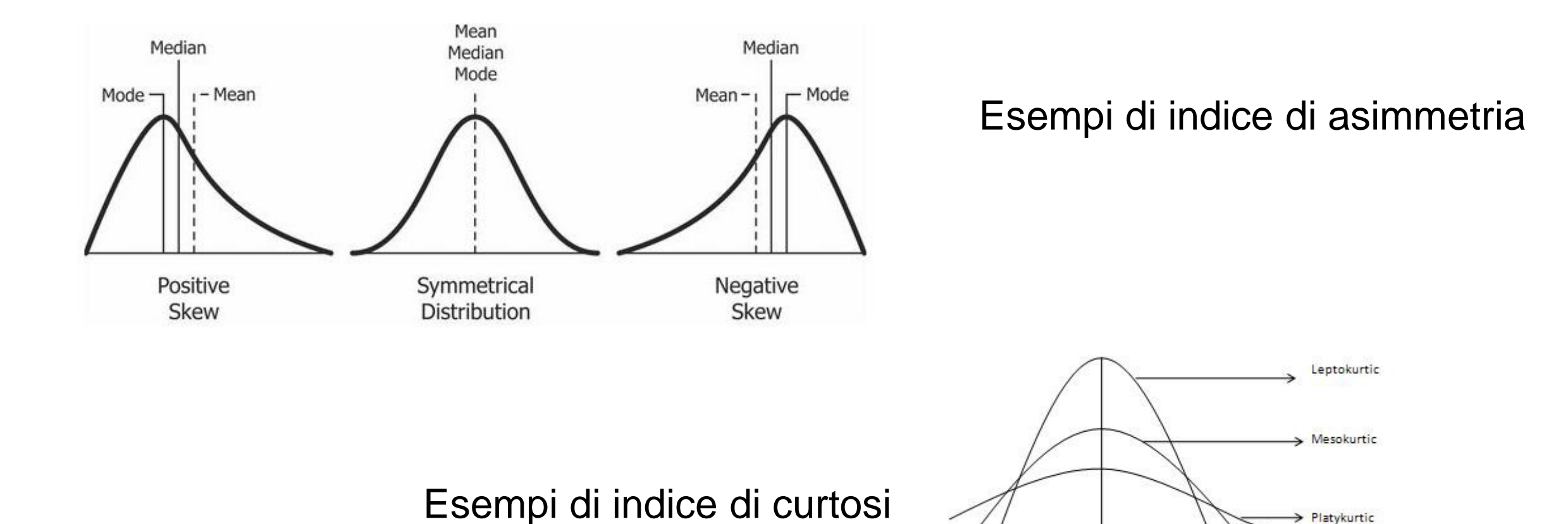

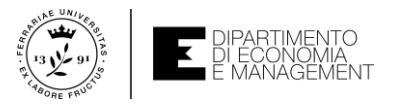

#### Strumenti di analisi di Excel – Statistica descrittiva

|                |                                                                           | Excel Cristian Zambelli @ @ @ ?                                       | Opzioni di Excel                      |                                                                                            | ?                                                                                            | × Componenti aggiuntivi ? ×                          |
|----------------|---------------------------------------------------------------------------|-----------------------------------------------------------------------|---------------------------------------|--------------------------------------------------------------------------------------------|----------------------------------------------------------------------------------------------|------------------------------------------------------|
| ©              | Buongiorno                                                                |                                                                       | Generale                              | Concento di visualizzare e destire i componenti a                                          | aniuntivi di Microsoft Office                                                                | 1 33                                                 |
| 🛱 Home         |                                                                           |                                                                       | Formule                               | a 200 consente di visualizzare e gestre i componenti a                                     | ggiantivi ai mici osori omee.                                                                | Componenti aggiuntivi disponibili:                   |
| Nuovo          |                                                                           |                                                                       | Dati                                  | Componenti aggiuntivi                                                                      |                                                                                              | Componente aggiuntivo Risolutore \Lambda 🛛 OK        |
|                |                                                                           | Tabella pivot Guida inteoduttiva alle Formule                         | Strumenti di correzione               | Nome *                                                                                     | Posizione Tipo                                                                               | Euro Composition                                     |
| E/ Apri        | fai un                                                                    | Sfruttare al megio le<br>tabelle nivot                                | Salvataggio                           | Componenti aggiuntivi attivi dell'applicazione                                             | C) Addie 54.12 dll Commente anniversity COM                                                  | Annulla                                              |
| Informazioni   |                                                                           |                                                                       | Lingua                                | PDFill PDF Button for Microsoft Excel                                                      | file:///Excel.vsto Componente aggiuntivo COM                                                 | Strumenti di analisi                                 |
| Salua          | Cartella di lavoro vuota Benvenuto in Excel                               | Esercitazione sulle ta Struttare al meglio le Esercitazione sulle for | Accessibilità                         | Componenti aggiuntivi inattivi dell'applicazione                                           |                                                                                              | Strumenti di analisi - VBA <u>S</u> foglia           |
| Jawa           |                                                                           | Altri modelli →                                                       | Impostazioni avanzate                 | Componente aggiuntivo Risolutore                                                           | C:\SOLVER.XLAM Componente aggiuntivo di Exce                                                 |                                                      |
| Salva con nome |                                                                           |                                                                       | Personalizzazione barra multifunzione | Data (XML)<br>Euro Currency Tools                                                          | C:\ag\MOFL.DLL Azione                                                                        | A <u>u</u> tomazione                                 |
| Stampa         | Cerca                                                                     |                                                                       |                                       | EXCEL Custom Addin                                                                         | Componente aggiuntivo COM                                                                    |                                                      |
| Condividi      | Recenti Bloccati Condivisi con me                                         |                                                                       |                                       | Inquire                                                                                    | C:\ativeShim.dll Componente aggiuntivo COM                                                   |                                                      |
| contribu       | Nome                                                                      | Ultima modifica                                                       |                                       | Microsoft Data streamer for Excel                                                          | C:\GINSHELL.DLL Componente aggiuntivo COM                                                    |                                                      |
| Esporta        | orampia dati guantitatiui continui                                        |                                                                       |                                       | Microsoft Power Pivot for Excel                                                            | C:\lientAddIn.dll Componente aggiuntivo COM                                                  |                                                      |
| Chiudi         | Documenti » Didattica » Informatica - Economia                            | leri alle 18:32                                                       |                                       | Microsoft Power View for Excel<br>Phstat                                                   | C:\4\PHStat.xlam Componente aggiuntivo COM<br>C:\4\PHStat.xlam Componente aggiuntivo di Exce |                                                      |
|                | 3 Distribuzioni di freguenza, Statistiche                                 |                                                                       |                                       | Strumenti di analisi                                                                       | C:\NALYS32.XLL Componente aggiuntivo di Exce                                                 |                                                      |
|                | Documenti » Didattica » Informatica - Economia                            | mer alle 09:14                                                        |                                       | Strumenti di analisi - VBA                                                                 | C:\VBAEN.XLAM Componente aggiuntivo di Exce                                                  |                                                      |
|                | New_Budget_ECSEL_VINDICATE_ITA_UNIFE                                      | mar alle 15:37                                                        |                                       | Componenti aggiuntivi correlati a documenti<br>Componente aggiuntivo: Dropbox for Office   |                                                                                              |                                                      |
|                | - F/0 P50 -00000                                                          |                                                                       |                                       | Autore: Dropbox, Inc                                                                       |                                                                                              | Strumenti di analisi                                 |
|                | E = IFX_CYCLYNG = I = 0hh                                                 | mar alle 14:50                                                        |                                       | Compatibilità: Informazioni sulla compatibilit<br>Posizione: C:\Program Files (x86)\Dropbo | tà non disponibili<br>xx\Client\80.4.126\DropboxOfficeAddin64.13.dll                         | Strumenti per l'analisi di dati statistici e tecnici |
| Account        | E = IFX0_PS0_n00009<br>E = IFX_CVCLYNG = I = 1hh                          | mar alle 09;42                                                        |                                       | Descrizione: Dropbox                                                                       |                                                                                              |                                                      |
|                | E = IFXPS0_n00000<br>E = IFXCYCLYING = I = 210hh                          | mar alle 09:41                                                        |                                       | Gestisci: Componenti aggiuntivi di Excel 🔻 🛛 🛛 🗸                                           |                                                                                              | -                                                    |
| Opzioni        | Bilancio_Unife_CCIAA_2018<br>Documenti > Fondi > Bando UniFE - CCIAA 2018 | mar alle 09:02                                                        | v                                     |                                                                                            | OK Ann                                                                                       |                                                      |

- Excel fornisce una serie di strumenti di analisi per la statistica descrittiva senza dover ricorrere manualmente a tutte le formule che abbiamo visto
- Qualora il gruppo Analisi non fosse presente nella scheda Dati della barra multifunzione è necessario installarlo
- Dalla scheda File selezionate Opzioni, Componenti aggiuntivi e cliccare su Vai...

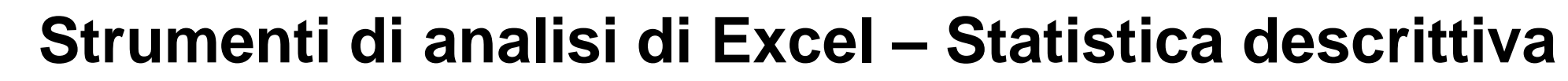

|    | A       | В         | C | D |           |           |               |            |          |            |             |         |            |          |                                             |        |
|----|---------|-----------|---|---|-----------|-----------|---------------|------------|----------|------------|-------------|---------|------------|----------|---------------------------------------------|--------|
| 1  | Negozio | Fatturato |   |   |           |           |               |            |          |            |             |         |            |          |                                             |        |
| 2  | 1       | 450000    |   |   |           |           |               |            |          |            |             |         |            |          |                                             |        |
| 3  | 2       | 365000    |   |   |           |           |               |            | Crist    | tian Zambe | elli CZ     | 13 🖬    |            | o /×/    | Analisi dati                                | ? ×    |
| 4  | 3       | 560000    |   |   |           |           |               |            |          |            |             | 🕼 Condi | ddi 🗖      | Commonti |                                             |        |
| 5  | 4       | 331000    |   |   |           |           |               |            |          |            |             | E Condi | /iui v-    | Comment  | <u>S</u> trumenti di analisi                | ОК     |
| 6  | 5       | 335500    |   |   |           |           |               |            | ΦĒ       |            |             | Ana     | alisi dati |          | Analisi varianza: ad un fattore             |        |
| 7  | 6       | 392500    |   |   | Gestis    | ci l      | Analisi di    | Foglio     | Raggrupp | a Separa S | ubtotale -: | 1       |            |          | Analisi varianza: a due fattori con replica | Annula |
| 8  | 7       | 345000    |   |   | modello d | li dati 👘 | simulazione ~ | previsione | ×        | ~<br>~     |             |         |            |          | Correlazione                                | ?      |
| 9  | 8       | 554000    |   |   |           |           | Previsi       | one        |          | Struttura  |             | r⊒ An   | alisi      | ~        | Covarianza                                  |        |
| 10 | 9       | 348000    |   |   |           |           |               |            |          |            |             |         |            |          | Smorzamento esponenziale                    |        |
| 11 | 10      | 335550    |   |   |           |           |               |            |          |            |             |         |            | Ť        | Test F a due campioni per varianze          |        |
| 12 | 11      | 373560    |   |   | S         | Т         | U             | V          | w        | х          | Y           | Z       | AA         | AB 🔺     | Analisi di Fourier<br>Istogramma            | ~      |
| 13 | 12      | 338900    |   |   |           |           |               |            |          |            |             |         |            |          |                                             |        |
| 14 | 13      | 335500    |   |   |           |           |               |            |          |            |             |         |            |          |                                             |        |
| 15 | 14      | 445000    |   |   |           |           |               |            |          |            |             |         |            |          |                                             |        |
| 16 | 15      | 432150    |   |   |           |           |               |            |          |            |             |         |            |          |                                             |        |
| 17 |         |           |   |   |           |           |               |            |          |            |             |         |            |          |                                             |        |

- Supponiamo di voler monitorare con un'analisi statistica l'andamento del fatturato in € di un anno di esercizio di 15 negozi appartenenti alla stessa catena
- A tal proposito attiviamo lo strumento Statistica descrittiva cliccando su Analisi dati nella scheda Dati della barra multifunzione
- Dalla finestra di dialogo scegliamo Statistica descrittiva cliccando poi su OK

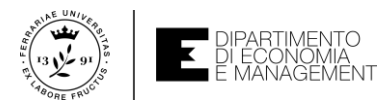

# Strumenti di analisi di Excel – Statistica descrittiva

 Inseriamo come Intervallo di Input
 Ia colonna in cui si trovano i dati di fatturato e selezioniamo la casella Etichette nella prima riga

| Statistica descrittiva                | ? X     |    | А       | В         | С | D | E                    | F           | G |
|---------------------------------------|---------|----|---------|-----------|---|---|----------------------|-------------|---|
| cliput                                |         | 1  | Negozio | Fatturato |   |   | Fatturato            | )           |   |
| Intervallo di input: SB\$1:5B\$16     | ОК      | 2  | 1       | 450000    |   |   |                      |             |   |
|                                       | Annulla | 3  | 2       | 365000    |   |   | Media                | 396110,6667 |   |
| Dati raggruppati per: O Colonne       |         | 4  | 3       | 560000    |   |   | Errore standard      | 19919,5471  |   |
| <u>Kigne</u>                          | 2       | 5  | 4       | 331000    |   |   | Mediana              | 365000      |   |
|                                       |         | 6  | 5       | 335500    |   |   | Moda                 | 335500      |   |
| Opzioni di output                     |         | 7  | 6       | 392500    |   |   | Deviazione standard  | 77148,07418 |   |
| Intervallo di output: SES1            |         | 8  | 7       | 345000    |   |   | Varianza campionaria | 5951825350  |   |
|                                       |         | 9  | 8       | 554000    |   |   | Curtosi              | 0,701665418 |   |
|                                       |         | 10 | 9       | 348000    |   |   | Asimmetria           | 1,299698067 |   |
|                                       |         | 11 | 10      | 335550    |   |   | Intervallo           | 229000      |   |
| ✓ Riepilogo <u>s</u> tatistiche       |         | 12 | 11      | 373560    |   |   | Minimo               | 331000      |   |
| Livello di confidenza per media: 95 % |         | 13 | 12      | 338900    |   |   | Massimo              | 560000      |   |
| K-esimo più gr <u>a</u> nde:          |         | 14 | 13      | 335500    |   |   | Somma                | 5941660     |   |
| K-esi <u>m</u> o più piccolo:         |         | 15 | 14      | 445000    |   |   | Conteggio            | 15          |   |
|                                       |         | 16 | 15      | 432150    |   |   |                      |             |   |

- Come Intervallo di output ci scegliamo una cella dove posizionare il risultato dell'analisi statistica e selezioniamo Riepilogo statistiche
- Cliccando su OK apparirà una tabella riassuntiva con la maggior parte delle misure di centralità, variabilità, e forma, più altri dati utili per definire il comportamento della popolazione di dati che abbiamo chiesto di analizzare

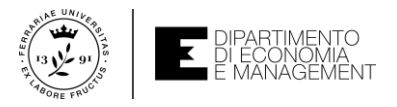

# Strumenti di analisi di Excel – Rango e percentile

K Percento

100,00% 92,80% 85,70%

> 78,50% 71,40%

64,20% 57,10%

50,00% 42,80%

35,70% 28,50%

21,40%

7,10%

7,10%

0,00%

|                                     |                 |          |       |    | н    | 1         | J     |
|-------------------------------------|-----------------|----------|-------|----|------|-----------|-------|
| Rango e percentile                  |                 |          | ?     | ×  | Dato | Fatturato | Rango |
| Input                               |                 |          |       |    | 3    | 560000    | 1     |
| Intervallo di input:                | CPC1.CPC1C      | *        | OK    |    | 8    | 554000    | 2     |
| intervalio di <u>i</u> nput.        | 3031:30310      | <u> </u> | Appul | 12 | 1    | 450000    | 3     |
| Dati raggruppati per:               | Olonne          |          | Annui | Id | 14   | 445000    | 4     |
|                                     | O <u>R</u> ighe |          | 2     |    | 15   | 432150    | 5     |
| Etichette nella prima riga          |                 |          | 1     |    | 6    | 392500    | 6     |
|                                     | -               |          |       |    | 11   | 373560    | 7     |
| Opzioni di output                   |                 |          |       |    | 2    | 365000    | 8     |
| Intervallo di <u>o</u> utput:       | SHS1            | Ť        |       |    | 9    | 348000    | 9     |
| O Nuovo foglio di lavoro:           |                 |          |       |    | 7    | 345000    | 10    |
|                                     |                 |          |       |    | 12   | 338900    | 11    |
| O Nuova car <u>t</u> ella di lavoro |                 |          |       |    | 10   | 335550    | 12    |
|                                     |                 |          |       |    | 5    | 335500    | 13    |
|                                     |                 |          |       |    | 13   | 335500    | 13    |

- Per esempio, da questi dati si può notare che l'osservazione 432150 corrispondente al fatturato del 15-esimo negozio occupa il 71,40-esimo percentile e che la mediana (il 50-esimo percentile) è pari a 365000
- Lo strumento di analisi Rango e percentile, applicato alle osservazioni della variabile di interesse, produce un prospetto che indica per ciascuna osservazione, la sua posizione occupata nella serie ordinata per rango e il percentile di riferimento

15

331000

4

 L'inserimento e la scelta dei dati da computare avviene allo stesso modo di come descritto nella slide precedente

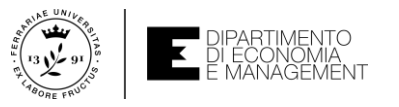

#### Strumenti di analisi di Excel – Istogramma

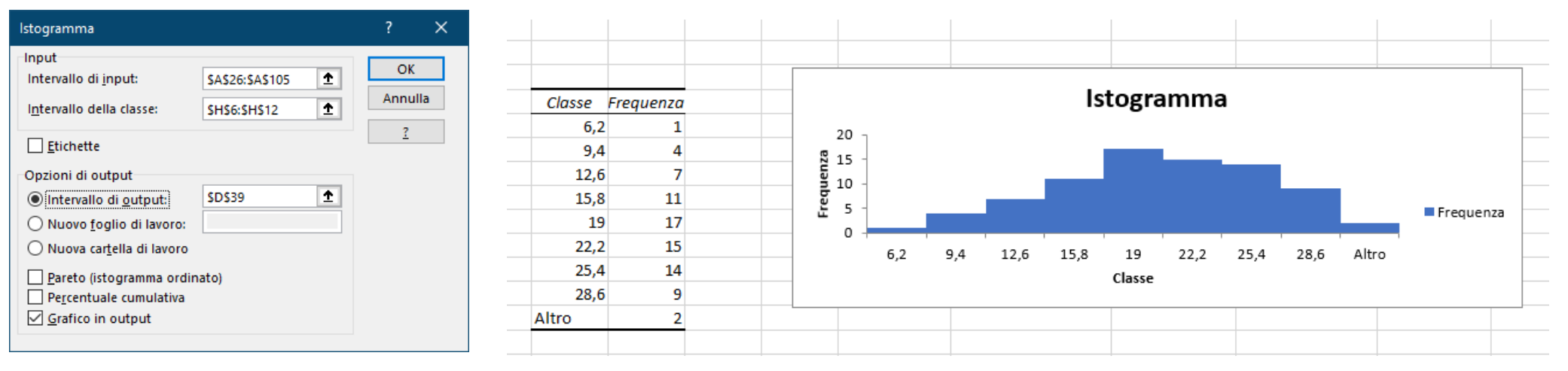

- Lo strumento di analisi *Istogramma* consente, dopo avere definito un **intervallo** di input dei **dati**, di creare un **istogramma** sia in forma **testuale** che **grafica**
- Se non viene specificato nessun intervallo delle classi, Excel calcola automaticamente i valori centrali delle classi rilevate, indicando con Altro tutti i valori maggiori dell'estremo destro dell'ultima classe
- Di default Excel mantiene la visualizzazione delle barre separate. Sta all'utente avvicinarle come già indicato in questo corso

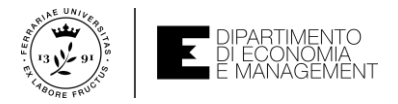

### Autovalutazione – Esempi ed esercizi

- Per esercitarvi con i concetti visti fino ad ora e come ausilio alla preparazione per l'esame, vi suggerisco di cimentarvi con gli esempi e gli esercizi che vi propongo nel seguente file:
  - Analisi\_statistica.xlsx (qui imparerete ad usare le principali tecniche di analisi di dati qualitativi e quantitativi oltre ai più comuni descrittori usati nell'analisi univariata)
- Troverete tutto il materiale sul sito del corso di Informatica come indicato nelle slides di Introduzione al corso